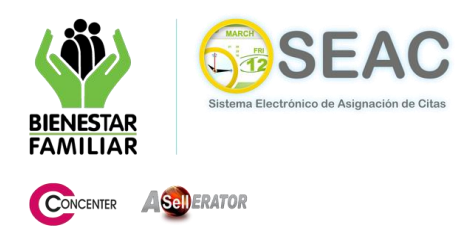

## MANUAL DE USUARIO MÓDULO DE ASIGNACION DE CITAS DESDE EL PORTAL WEB

## DATOS DEL CIUDADANO

Si es un nuevo usuario, el sistema solicita al ciudadano ingresar sus datos personales (Nombres, Apellidos, Departamento, Municipio, Zona, Barrio, Dirección, Teléfono, Fecha de Nacimiento, E-mail) (Ver Fig. 1.d, 1.e).

| Volver al Inicio                                                                                |                                       |                      |   |
|-------------------------------------------------------------------------------------------------|---------------------------------------|----------------------|---|
|                                                                                                 | Captura de datos del ciudadano        |                      |   |
| Por favor complete el siguiente formu                                                           | ılario:                               |                      |   |
|                                                                                                 | Documento de identificación#          | CC CÉDULA CIUDADANÍA | ~ |
| De clic sobre el siguiente<br>ícono para obtener ayuda<br>de como diligenciar el<br>formulario. | Documento de identificación.          | 81741031             |   |
|                                                                                                 | Nombres:*                             |                      |   |
|                                                                                                 | Apellidos:*                           |                      |   |
|                                                                                                 | Departamento:*                        | [Seleccione]         | * |
|                                                                                                 | Municipio:*                           | [Seleccione]         | * |
|                                                                                                 | Tipo de zona:*                        | ⊙ Urbana ○ Rural     |   |
|                                                                                                 | Barrio/Vereda:*                       |                      | * |
|                                                                                                 | Dirección: Ej: CL 123 N45-67          |                      |   |
|                                                                                                 | Teléfono: Ej: 9876543 o 3123456789    |                      |   |
|                                                                                                 | Fecha nacimiento: Formato: AAAA-MM-DD | 12                   |   |
|                                                                                                 | E-mail: Ej: correo@servidor.com       |                      |   |
|                                                                                                 | Aceptar 🔇                             | Gancelar             |   |

Fig. 1.d. Formulario de registro de usuarios.

El usuario debe ingresar los datos solicitados por el sistema (Los campos marcados con un asterisco de color rojo "\*" serán obligatorios), La ventana desplegable: **Departamento** contiene una lista con los departamentos del país de la cual el usuario debe elegir una de las opciones para que el sistema habilite seguidamente la ventana desplegable de ciudades pertenecientes a este departamento, que a su vez después de ser seleccionada una de las opciones, habilita una ventana desplegable con la lista de los barrios de la ciudad escogida. Las opciones encontradas bajo las anteriormente descritas no son de ingreso obligatorio pero sirven para una más completa información. (Ver Fig. 1.e)

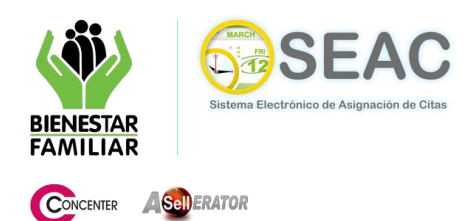

## MANUAL DE USUARIO MÓDULO DE ASIGNACION DE CITAS DESDE EL PORTAL WEB

| Volver al Inicio                                                                                |                                       |                               |          |
|-------------------------------------------------------------------------------------------------|---------------------------------------|-------------------------------|----------|
|                                                                                                 | Captura de datos del ciudadano        |                               |          |
| Por favor complete el siguiente formu                                                           | ılario:                               |                               |          |
|                                                                                                 | Documento de identificación:*         | CC CÉDULA CIUDADA<br>81741031 | NÍA 😽    |
| De clic sobre el siguiente<br>icono para obtener ayuda<br>de como diligenciar el<br>formulario. | Nombres:*                             | Luis                          |          |
|                                                                                                 | Apellidos:*                           | Piñeros                       | Gomez    |
|                                                                                                 | Departamento:*                        | BOLIVAR                       | <b>*</b> |
|                                                                                                 | Municipio:*                           | CARTAGENA                     | ~        |
|                                                                                                 | Tipo de zona:*                        | ⊙ Urbana ◯ Rural              |          |
|                                                                                                 | Barrio/Vereda:*                       | LA LOMA                       | <b>~</b> |
|                                                                                                 | Dirección: Ej: CL 123 N45-67          | Calle 123 N 45-67             |          |
|                                                                                                 | Teléfono: Ej: 9876543 o 3123456789    | 3102376481                    |          |
|                                                                                                 | Fecha nacimiento: Formato: AAAA-MM-DD | 30/12/1980                    |          |
|                                                                                                 | E-mail: Ej: correo@servidor.com       | lupigo30@hotmail.com          |          |
|                                                                                                 | CAceptar                              | Cancelar                      |          |

Fig. 1.e. Formulario de registro diligenciado.

Posterior al trámite del formulario el usuario presiona el botón "**Aceptar**", el sistema realiza la validación de que los campos obligatorios sean contenidos con la información correspondiente y presenta una ventana emergente de confirmación. (Ver Fig. 1.f). (El sistema no permite continuar el proceso de registro, informando mediante un mensaje de error, si el usuario dejó en blanco uno de los campos obligatorios o introdujo datos no validos).

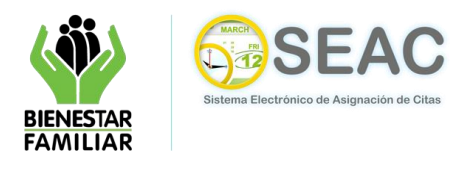

## MANUAL DE USUARIO MÓDULO DE ASIGNACION DE CITAS DESDE EL PORTAL WEB

| ( Volver al Inicio                                                                                                    | Captura de datos del ciudadano        |                                  |   |
|----------------------------------------------------------------------------------------------------|---------------------------------------|----------------------------------|---|
| Por favor complete el siguiente formu<br>De clic sobre el siguiente<br>ícono para obtener ayuda<br>de como diligenciar el<br>formulario. | Documento de identificación:*         | CC CÉDULA CIUDADANÍA<br>81741031 | * |
|                                                                                                    | Nombres:*                             | Luis                             |   |
|                                                                                                    | Apellidos:*                           | Piñeros                          |   |
|                                                                                                    | Departamento: Mensaje de página web   |                                  | ~ |
|                                                                                                    | Municipio:* 22 ¿Está seguro que lo    | s datos son correctos?           | * |
|                                                                                                    | Tipo de zona:*                        |                                  |   |
|                                                                                                    | Barrio/Vereda. Aceptar                | Iancelar                         | * |
|                                                                                                    | Dirección: Ej: CL 123 N45-67          | Calle 123 N 45-67                |   |
|                                                                                                    | Teléfono: Ej: 9876543 o 3123456789    | 3102376481                       |   |
|                                                                                                    | Fecha nacimiento: Formato: AAAA-MM-DD | 30/12/1980                       |   |
|                                                                                                    | E-mail: Ej: correo@servidor.com       | lupigo30@hotmail.com             |   |
|                                                                                                    | Aceptar C                             | Cancelar                         |   |

Fig. 1.f. Mensaje de confirmación.